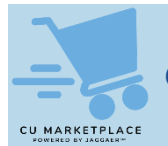

### What is it?

If you need to make changes to items in your Shopping Cart, some CU Marketplace suppliers require you to return to their website to modify the items directly and then resubmit the items back into the Requisition. For other suppliers, you can modify items directly in the Cart.

## Modifying Items Using the Supplier's Webpage

Line items from CU Marketplace suppliers that require you to modify items in your Cart via their webpage are indicated with a yellow bar and a link to modify the items.

1. When viewing your CU Marketplace Cart, click the **Modify Items** link for the supplier and item.

| SUPPLIER DETAILS                                                                                                    |                                                                                                    |                                                                                  |                                        |                     |                       |                     |   |
|----------------------------------------------------------------------------------------------------|----------------------------------------------------------------------------------------------------|----------------------------------------------------------------------------------|----------------------------------------|---------------------|-----------------------|---------------------|---|
| Contract no val                                                                                                    | lue                                                                                                    | PO Number To Be                                                                  | Assigned                               |                     |                       |                     |   |
| Quote number                                                                                                    |                                                                                                    |                                                                                  |                                        |                     |                       |                     |   |
| Staples 1-Subject Notebook<br>FRU RED 8.5" x 11" Copy Pa<br>Safco Indoor Trash Can w/ r                                                   | k, 8" x 10.5", Wide Ruled, 70 Sheets<br>aper, 20 lbs., 92 Brightness, 500 Sh<br>no Lid, Black Speckle Steel, 35 Gal | , Assorted Colors, 48 Note<br>eets/Ream (TR56957)<br>. (9677NC)                  | ebooks/Carton (27497CT)                |                     |                       |                     |   |
| Itom                                                                                                    |                                                                                                    | Catalog No.                                                                      | Sizo/Pockoging                         | Unit Prico          | Quantity              | Ext Drico           |   |
| Item                                                                                                    |                                                                                                    | Catalog No.                                                                      | Size/Packaging                         | Unit Price          | Quantity              | Ext. Price          |   |
| Item<br>Staples 1-Subject Notel<br>Sheets, Assorted Colors                                                                                | book, 8° x 10.5°, Wide Ruled, 70<br>s, 48 Notebooks/Carton (27497C                                                  | Catalog No.<br>2072481<br>T)                                                     | Size/Packaging<br>CT                   | Unit Price<br>79.99 | Quantity<br>Qty: 1 CT | Ext. Price<br>79.99 | [ |
| Item<br>Staples 1-Subject Notel<br>Sheets, Assorted Colors                                                                                | book, 8° x 10.5°, Wide Ruled, 70<br>s, 48 Notebooks/Carton (27497C                                                  | Catalog No.<br>2072481<br>T)                                                     | Size/Packaging<br>CT                   | Unit Price<br>79.99 | Quantity<br>Qty: 1 CT | Ext. Price<br>79.99 | [ |
| Item<br>Staples 1-Subject Notel<br>Sheets, Assorted Colors<br>TIEM DETAILS<br>Manufacturer ST<br>Name                                     | book, 8" x 10.5", Wide Ruled, 70<br>s, 48 Notebooks/Carton (27497C<br>TAPLES BRANDS GROUP                           | Catalog No.<br>2072481<br>T)<br>Contract:                                        | Size/Packaging<br>CT                   | Unit Price<br>79.99 | Quantity<br>Qty: 1 CT | Ext. Price<br>79.99 | [ |
| Item<br>Staples 1-Subject Notel<br>Sheets, Assorted Colors<br>A ITEM DETAILS<br>Manufacturer ST<br>Name<br>Manufacturer 27                | book, 8° x 10.5°, Wide Ruled, 70<br>s, 48 Notebooks/Carton (27497C<br>rAPLES BRANDS GROUP<br>'497CT                 | Catalog No.<br>2072481<br>T)<br>Contract:<br>Category Code                       | Size/Packaging<br>CT                   | Unit Price<br>79.99 | Quantity<br>Qty: 1 CT | Ext. Price<br>79.99 |   |
| Item<br>Staples 1-Subject Notel<br>Sheets, Assorted Colors<br>ITEM DETAILS<br>Manufacturer ST<br>Name<br>Manufacturer 27<br>Part Number   | book, 8° x 10.5°, Wide Ruled, 70<br>s, 48 Notebooks/Carton (27497C<br>TAPLES BRANDS GROUP<br>1497CT                 | Catalog No.<br>2072481<br>T)<br>Contract:<br>Category Code<br>41100000 - Supplie | Size/Packaging<br>CT<br>es Commodity 🗸 | Unit Price<br>79.99 | Quantity<br>Qty: 1 CT | Ext. Price<br>79.99 |   |
| Item Staples 1-Subject Notel Sheets, Assorted Color: TEM DETAILS  Manufacturer ST Name Manufacturer 27 Part Number Supplier Part Auxiliar | book, 8° x 10.5°, Wide Ruled, 70<br>s, 48 Notebooks/Carton (27497C<br>TAPLES BRANDS GROUP<br>7497CT<br>y ID         | Catalog No.<br>2072481<br>T)<br>Contract:<br>Category Code<br>41100000 - Supplie | Size/Packaging<br>CT<br>es Commodity 🛩 | Unit Price<br>79.99 | Quantity<br>Qty: 1 CT | Ext. Price<br>79.99 | [ |

Your cart on the supplier's webpage appears.

| ectSite PunchOut           |                                                                                          |                                                       | Cancel Pu    |
|----------------------------|------------------------------------------------------------------------------------------|-------------------------------------------------------|--------------|
| Business<br>Advantage      | Search                                                                                   | ٩                                                     | inat List    |
| eview & Check              | kout                                                                                     | [m]                                                   | Print to pdf |
| Order Summary<br>Items (3) | \$407.91                                                                                 | Delivery to: <u>Tenafly, NJ 07670</u><br>Submit Order |              |
| Iotai                      | Ş407.91                                                                                  |                                                       |              |
| 3 items in cart            |                                                                                          |                                                       |              |
| Delivery                   | Safco Indoor Trash Can w/ no Lid. Black Speckle Steel. 35                                | Gal. Ü Re                                             | move         |
|                            | ( <u>987774C)</u><br>Item #: 607741   MFR #: 9677NC<br>Delivery by Tuesday, Jun 06, 2023 | 1 × \$318.79 LEA \$31                                 | .8.79        |
|                            |                                                                                          |                                                       |              |

2. You can increase or decrease the number of items, remove items, or add additional items. Adjust the Cart contents as desired.

```
COLUMBIA UNIVERSITY
IN THE CITY OF NEW YORK
```

#### 3. Submit the modified order. Your Marketplace Shopping Cart appears with your changes.

| SUPPLIER        | DETAILS  |              |                |
|-----------------|----------|--------------|----------------|
| Contract        | no value | P0<br>Number | To Be Assigned |
| Quote<br>number |          |              |                |

# Modifying Items Directly within the Cart

For CU Marketplace suppliers that allow you to modify directly in the Requisition, items to be removed can be selected in the Cart. To add items, you can continue to shop using the link to the supplier's webpage from the dashboard.

| 3 Items                                                                                    |                  |                      |            |           |            | Subtotal *                                                                                |
|--------------------------------------------------------------------------------------------|------------------|----------------------|------------|-----------|------------|-------------------------------------------------------------------------------------------|
| 8&H FOTO & ELECTRONICS CORP · 3 Items · 545.73 USD                                         |                  |                      |            |           |            | Remove Selected Items<br>Remove All Items                                                 |
| SUPPLIER DETAILS Ordering-1 : DBA 8 8 amp; H PHOTO VIDEO, 420 97H PO Number To Be Assigned | Quote number     |                      |            |           |            | Move to Another Cart 22<br>Add to Draft Cart or Pending PR/PO 23<br>Change Commodity Code |
| Item                                                                                       | Catalog No.      | Size/Packaging       | Unit Price | Quantity  | Ext. Price | Requires Sourcing                                                                         |
| PowerShot ELPH 360 HS Digital Camera Black CAPSE360B                                       | CAPSE360B        | EA                   | 322.23     | Qty: 1 EA | 322.23     | Remove Requires Sourcing                                                                  |
| ∧ ITEM DETAILS ♦                                                                           |                  |                      |            |           |            |                                                                                           |
| Manufacturer Name Canon                                                                    | Contract:        |                      |            |           |            |                                                                                           |
| Manufacturer Part Number 1075C001                                                          | Category Code Z1 | 1000000 Q            |            |           |            |                                                                                           |
| Supplier Part Auxiliary ID 1544717                                                         | Busin            | tess Services- Other |            |           |            |                                                                                           |
| more info                                                                                  |                  |                      |            |           |            |                                                                                           |
| 2 Video Dr Bag 30 ARCSD30B                                                                 | ARCSD30B         | EA                   | 111.75     | Qty: 2 EA | 223.50     |                                                                                           |
| ∧ ITEM DETAILS ♦                                                                           |                  |                      |            |           |            |                                                                                           |
| Manufacturer Name Arco                                                                     | Contract:        |                      |            |           |            |                                                                                           |
| Manufacturer Part Number CS-D308                                                           | Category Code Z1 | 1000000 Q            |            |           |            |                                                                                           |
| Supplier Part Auxiliary ID 1544717                                                         | Busin            | tess Services- Other |            |           |            |                                                                                           |

- 1. Click the **Checkbox** on the right for the item(s) you want to remove from your Cart.
- 2. Click the Action dropdown at the top of the Line and select the desired action. You can Remove Selected Items, Remove All Items, or select the item to Move to Another Cart.

### Where do I get help?

Please contact the Finance Service Center

http://finance.columbia.edu/content/finance-service-center

You can log an incident or request a service via Service Now https://columbia.service-now.com